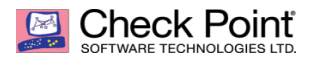

# Check Point R81 基于阿里云部署手册

# 上海溪盘科技有限公司 2022.10

©2022 SHANGHAI SHONE TENCHNOLOGY CO., LTD. All rights reserved

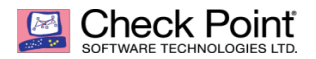

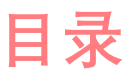

## 第一章 概述

- 1.1 产品介绍
- 1.2 安装要求及注意事项

## 第二章 购买实例的相关参数

- 2.1 新建主机
- 2.2 选择地域与机型
- 2.3 选择镜像
- 2.4 选择存储和带宽
- 2.5 设置安全组和主机
- 2.6 确认配置信息

## 第三章 配置主机网络

3.1 使用新密钥登录主机

## 第四章 Gaia(底层系统)初始化

4.1 登陆 Gaia 系统并配置

## 第五章 通过 SmartConsole 配置防火墙的相关功能

- 5.1 下载并安装 SmartConsole 客户端
- 5.2 Get 底层的拓扑及接口地址信息
- 5.3 定义接口域并关闭接口地址防欺骗功能
- 5.4 编辑策略
- 5.5 开启内网段的 SNAT
- 5.6 下发策略并生效

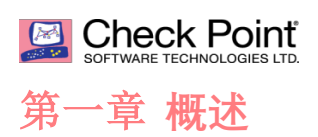

### 1.1 产品介绍

Check\_Point\_CloudGuard 提供行业领先的威胁防护安全保护,以确保即使遭遇最复杂的攻击,也能保障腾讯公有云和混合云网络的安全。完全集成式安全保护包括:

- 1. **防火墙、入侵防护系统 (IPS)、防病毒**和**防僵尸网络**技术保护云中服务免遭未授权访问, 并阻止攻击
- 2. 应用程序控制帮助阻止应用程序层拒绝服务 (DoS) 攻击,并保护混合云服务安全
- 3. 移动访问允许移动用户使用具有双重身份验证和设备配对的 SSL 加密连接, 连接到混合云
- 4. 数据丢失防护保护敏感数据免遭窃取或意外丢失
- 5. SandBlast 零日保护沙盒技术提供最高级的保护,防范恶意软件和零日攻击本地和混合云基 础设施的集中化管理通过单一控制台对云和本地安全进行集中配置与监控,统一安全策略管 理,达到所有公司数据安全轨迹的一致性。与来自物理基础设施的日志记录一样,混合云工 作负载流量会被记录,并可在同一仪表板中轻松查看。这可确保跨混合云和物理网络应用适 当级别的保护。
- 6. 整合性日志记录和报告 Check Point 跨云和本地网络整合监控、日志记录和报告功能。可针 对云工作负载流量生成安全报告,以跟踪整个混合云网络的安全合规性,从而简化报告和审 核流程。通过单个仪表板集中安全管理的各个方面,如策略管理、日志记录、监控、事件分 析和报告,安全管理员可全面了解整个组织的安全状态。

### 1.2 安装要求及注意事项

■ 购买主机的配置要求**建议选择 4 核 CPU,内存最低 16G**(因为系统是 64 位系统, 建议给 4G 内存)。

产品授权方式分为试用版本和正式版本,镜像本身默认提供给用户 15 天的试 用期,在此期间所有的功能都可以正常试用。试用期过后如果没有新的授权,所有 的功能均不能使用。正式版本需要您购买相应的许可服务。

# SOFTWARE TECHNOLOGIES LTD.

# 第二章 购买实例的相关参数

## 2.1 新建主机

| ☰ (-) 阿里云   ♠ エ | 作台            |                   |                          | Q 搜索        | 费用     | 工单 ICP 备案 企业 支持 🗜       |
|-----------------|---------------|-------------------|--------------------------|-------------|--------|-------------------------|
| 云服务器 ECS        | 云服务器 ECS / 概览 |                   |                          |             |        |                         |
| 概范              | 概覧 资源搜索       | 资源报表 功能概览         |                          |             |        |                         |
| 事件              |               |                   |                          |             |        |                         |
| 标签              | 我的资源          |                   |                          |             |        | 号出数据 > 🛛 🖒              |
| 自助问题排查          | 云服务器          | 运行中               | 即将过期②                    | 已过期         | 近期创建 ② | 快照                      |
| 发送命令/文件 (云助手)   | 0             | 0                 | 0                        | 0           | 0      | 230.24 <sub>GiB/7</sub> |
| 应用管理 🚥          | 创建实例 资源概      | 覧 Q 可按ID、名称、IP等属性 | 性模糊搜索云服务器,多个关键字用英文逗号 (,) | 分隔          |        |                         |
| 实例与镜像 へ         |               |                   | 您当前没有保                   | 有实例 立即创建 >> |        |                         |
| 实例              |               |                   |                          |             |        |                         |
| 镜像              |               |                   |                          |             |        |                         |
| 弹性容器实例 ECI 🖸    |               |                   |                          |             |        |                         |
| 专有宿主机 DDH       |               |                   |                          |             |        |                         |
| 云盒              |               |                   |                          |             |        |                         |
| 超级计算集群          |               |                   |                          |             |        |                         |
| 预留实例券           | <             |                   |                          |             |        |                         |
| 资源保障 NEW        | _             |                   |                          |             |        |                         |

## 2.2 选择地域与机型

## 这里建议选型计算型 4C 16G 主机起步,因为系统为 64 位系统

| 付费模式<br>地域及可用区<br>如何选择地域                    | 包年包月     シ     シ     た会け第に5支持停机に部分     指配节音计划,按量影单最高可<br>使用旅游保障服务进行客量预留     华     年2 (上海)     ▼     不同地域的实例之间内网互不相                  | 校量付费<br>把源不论意功能。可以有效特征<br>耳季变 2.4折折扣。目计划内产品<br>3.确保您的应用用有扩容所需<br>随机分和 可用区 M<br>通,说得能比您客户的地域。 | 抢占式实例<br>成本,了解相关限制<br>品不受地域升降配可<br>容量。点击了解更多<br>可用区 C 可<br>可降低网络时延、提 | ⑦           印刷检发条件 查看详情           2更規格族限制,前化           >           J用区 D         可用E           高級客户的访问速度 | \$><br>注介绍页了解更多<br>【 E   可用区<br>, ⑦ | ><br>L 可用区 F               | 可用区 G 同           | J用区 A | 可用区 N 可用区  | K 可用区 8                                  |
|---------------------------------------------|----------------------------------------------------------------------------------------------------|----------------------------------------------------------------------------------------------|----------------------------------------------------------------------|----------------------------------------------------------------------------------------------------|-------------------------------------|----------------------------|-------------------|-------|------------|------------------------------------------|
| 实例规格<br>实例规格质<br>结果配置查型<br>可购买的地域<br>申请按量高配 | <ul> <li>分黄造型 塔景化造型</li> <li>当前代 所有代</li> <li>当前代 所有代</li> <li>前法 送帰 vCPU ▼ 2</li> <li>梁构 X86 计算 ARI</li> <li>分类 通用型 计算算</li> </ul> | <ul> <li>調内存 → 推測規模</li> <li>M 计算 算初计算</li> <li>協行費 大政策</li> </ul>                           | 容称,如: ecs.g5.la<br>弹性裸金羅服务器<br>型 本地 SSD                              | rge Q 1/0 f                                                                                              | 光化突例 ⑦<br>共享型                       | 是否支持P>6 ▼<br><b>措强型</b> 最新 | 推荐                |       |            |                                          |
|                                             | 规格族 ③                                                                                                    | 实例规格 vCP                                                                                     | U 🌲 内存 🌲                                                             | 处理器主须/睿频                                                                                                 | 内网带宽 🔷 👔                            | 内网收发包 💿 🌲                  | 存储IOPS<br>基准/峰值 ⑦ | IPv6  | 参考价格 💿 🌲   | 处理識型号                                    |
|                                             | ○ 通用型 g6 ⑦                                                                                                    | ecs.g6.8xlarge 32 v                                                                          | CPU 128 GiB                                                          | 2.5 GHz/3.2 GHz                                                                                          | 10 Gbps 2                           | 200万 PPS                   | 6.3 万/-           | 是     | ¥ 8.0 /81  | Intel Xeon(Cascade Lake) Platinum 8269CY |
|                                             | 通用型 g6                                                                                                    | ecs.g6.13xlarge 52 v                                                                         | CPU 192 GiB                                                          | 2.5 GHz/3.2 GHz                                                                                          | 12.5 Gbps                           | 300万 PPS                   | 10.5 万/-          | 문     | ¥ 13.0 /Bg | Intel Xeon(Cascade Lake) Platinum 8269CY |
|                                             | ○ 通用型 g6                                                                                                    | ecs.g6.26xlarge 104                                                                          | vCPU 384 GiB                                                         | 2.5 GHz/3.2 GHz                                                                                          | 25 Gbps                             | 500万 PPS                   | 21 万/-            | 是     | ¥ 26.0 /B  | Intel Xeon(Cascade Lake) Platinum 8269CY |
|                                             | 通用平衡增强型 g6e                                                                                                    | ecs.g6e.large 2 vC                                                                           | PU 8 GiB                                                             | 2.5 GHz/3.2 GHz                                                                                          | 最高 10<br>Gbps                       | 90万 PPS                    | 2.1 万/-           | 是     | ¥ 0.55 /Bj | Intel Xeon(Cascade Lake) Platinum 8269CY |
|                                             | ● 通用平衡増强型 g6e                                                                                                    | ecs.g6e.xlarge 4 vC                                                                          | PU 16 GiB                                                            | 2.5 GHz/3.2 GHz                                                                                          | 最高 10<br>Gbps                       | 100万 PPS                   | 4.2 万/-           | 是     | ¥ 1.1 /81  | Intel Xeon(Cascade Lake) Platinum 8269CY |
|                                             | 通用平衡増强型 g6e                                                                                                    | ecs.g6e.2xlarge 8 vC                                                                         | PU 32 GiB                                                            | 2.5 GHz/3.2 GHz                                                                                          | 最高 10<br>Gbps                       | 160万 PPS                   | 5.25 万/-          | 是     | ¥ 2.2 /时   | Intel Xeon(Cascade Lake) Platinum 8269CY |
|                                             | 通用平衡增强型 g6e                                                                                                    | ecs.g6e.4xlarge 16 v                                                                         | CPU 64 GiB                                                           | 2.5 GHz/3.2 GHz                                                                                          | 最高 10<br>Gbps                       | 800万 PPS                   | 8.4 万/-           | 是     | ¥ 4.4 /时   | Intel Xeon(Cascade Lake) Platinum 8269CY |

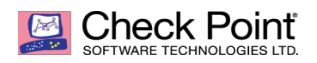

## 2.3 选择镜像

## 在镜像市场选择镜像

## 不同的镜像对应不同的实例类型:

CloudGuard Check Point Security Management (BYOL)对应实例类型是通用型 g7, g6e CloudGuard Check Point Network Security Gateway (BYOL)对应实例类型是增强型 g7ne, g5ne

| 镜像市场[华东 2 (上)              | 更)]                                                                                                    |                | ×           |
|----------------------------|----------------------------------------------------------------------------------------------------|----------------|-------------|
|                            | CloudGuard Check                                                                                                    | 搜索             |             |
| 精选镜像                       | 全部操作系统          全部架构          按分值筛选                                                                                                    | $\sim$         |             |
| 镜像分类 ∧<br>✓ 全部<br>操作系统 262 | CloudGuard Check Point Security Management (BYOL)         基础系统:       linux       架构:       64位       最新更新:       2022-09-26       R81       ✔         R81 安全管理平台是Check Point公司推出的最新的威胁防护和安全 | ★★★★★<br>6人已使用 | ¥0 /时<br>使用 |
| 运行环境 687                   |                                                                                                    |                |             |

| 镜像                                                                | 公共镜像   | 自定义镜像 | 共享镜像 | 镜像市场 | 社区镜像 | 0 |  |  |  |
|-------------------------------------------------------------------|--------|-------|------|------|------|---|--|--|--|
| 当前选择的镜像 CloudGuard Check Point Security Management (BYOL) R81   ⑦ |        |       |      |      |      |   |  |  |  |
|                                                                   | 重新选择镜像 |       |      |      |      |   |  |  |  |

## 2.4 选择存储和带宽

## 根据自己需求购买相关的硬盘和宽带速度

| 存储      | 系统盘                |              |                          |     |           |
|---------|--------------------|--------------|--------------------------|-----|-----------|
| 云盘参数和性能 | 高效云盘               | •            | 100                      | GiB | 2600 IOPS |
|         | 不同云盘性能指标不          | 同, 查看 各      | 云盘性能指标>                  | _   |           |
|         | 数据盘 您已选择( + 增加一块数据 | 0 块盘,还可<br>盘 | [以选择 <mark>16</mark> 块盘。 |     |           |
|         | > 共享盘 NAS          |              |                          |     |           |

#### SOFTWARE TECHNOLOGIES LTD. Check Point 基于阿里云的部署 ✓ 分配公网 IPv4 地址 公网 IP 系统会分配公网 IP,也可采用更加灵活的弹性公网 IP 方案,了解如何配置并绑定弹性公网 IP 地址> 公网带宽计费 带宽计费模式 按使用流量 按固定带宽 带宽费用合并在ECS实例中收取 带宽值 - 7 + Mbps 0 100M 75M 1M 50M 25M 阿里云免费提供最高 5Gbps 的恶意流量攻击防护。了解更多 | 提升防护能力

# 2.5 设置安全组和密钥对

# 安全组可自定义

| 配     | 置                          | 密                                  | 钥                         | <br>对 |
|-------|----------------------------|------------------------------------|---------------------------|-------|
|       | 请确保所选安全组开放包含 22            | (Linux) 或者 3389 (Windows) 端口,否则无法  | 表远程登录ECS。您可以进入ECS控制台设置。前: | 往设置>  |
| 配置安全组 | 所选安全组 1). xiang_group / sg | -uf6ak2cblnw0qakdw1a9 (已有 4 个实例+辅助 | 如今卡,还可以加入 1996 个实例+辅助网卡)  |       |
| 安全组   | 重新选择安全组 ⑦ 安全纲              | 送似防火墙功能,用于设置网络访问控制,您也              | 也可以到管理控制台新建安全组> 安全FAQ>    |       |

| 登录凭证 | 密钥对                      | 创建后设置 |   |                   |    |  |
|------|--------------------------|-------|---|-------------------|----|--|
|      |                          |       |   |                   |    |  |
| 登录名  | <ol> <li>root</li> </ol> |       |   |                   |    |  |
|      |                          |       |   | -                 |    |  |
| 密钥对② | cp_key                   |       | • | ○ 创建密钥对   如何使用密钥对 | ġ. |  |

## 密钥对用于远程 SSH 连接设备。

# 2.6 确认配置信息

| 所选配置     |                                                                                                    |                                                                                                    |                                                                                                    |  |  |  |  |
|----------|----------------------------------------------------------------------------------------------------|----------------------------------------------------------------------------------------------------|----------------------------------------------------------------------------------------------------|--|--|--|--|
| 基础配置 🖉   | 付赛模式: 按量付费<br>购买数量: 1 台                                                                                                    | 地球及可用区: 华东 2 可用区 N<br>锦鏡: 「NouthTimed Charle Daile Canville Mansarament (BYOL) R81<br>xi,ang.vpc/ vpc-utfer89m76d8zrs65jul1f | <b>实例级格</b> : 通用平衡增强型 g6e / ecs.g6e.large (2xCPU 8GB)<br><b>系统盘</b> : ESSD云盘 100GB,PLD (单盘)OPS性能上页1万) |  |  |  |  |
| 网络和安全组 🖉 | 网络 :                                                                                                    | VPC: xi_ang_vpc/vpc-uf6x89m76d8zrs65jul1f<br>安全相: 1).xiang_group/sg-uf6ak2cbinw0qakdw1a9                                     | <b>交換机</b> : CP-Out/ vsw-uf69aq88hy7c3gagrb53t/ 172.16.0.0/24                                         |  |  |  |  |
| 系統配置 🖉   | 登录凭证: 密钥对:cp_key                                                                                                    | <b>实例名称</b> : launch-advisor-20221012                                                                                        | <b>尖砌元数据访问模式</b> : 普通模式 (兼容加固模式)                                                                      |  |  |  |  |
|          | 保存为启动搜索         ①         生成Open API最佳实践脚本         ⑦         保存当前购买配置为ROS操板         ⑦                                                   |                                                                                                    |                                                                                                    |  |  |  |  |
| 使用时限     | □ 设置自动释放服务时间 ECS实例将在忽预约的时间点进行释放,实例释放后数据及IP地址不会被保留且无法找回,请谨慎操作。                                                                           |                                                                                                    |                                                                                                    |  |  |  |  |
| 服务协议     | ✓ (无服务器 ECS 服务条款)   (精像亮品使用条款)<br>您可以点此查查购买例如,<br>订单约应的发展信息,请在 管理处制合,费用中心-发展管理,中查看,<br>云产品款认.费用 TCP 25 第几和基于此满口的邮箱服务,特殊猜况需报备审核后使用,查看评情> |                                                                                                    |                                                                                                    |  |  |  |  |

配置完就可以开通了

# SOFTWARE TECHNOLOGIES LTD.

### Check Point 基于阿里云的部署

| 实例                                                |                |            |                                         |      |                                                  |                            |                            |
|---------------------------------------------------|----------------|------------|-----------------------------------------|------|--------------------------------------------------|----------------------------|----------------------------|
| <b>创建实例</b>                                       | 或者输入关键字识错      | 割捜索 🥝 🔍 标签 |                                         |      |                                                  | 高级搜                        | 素创建诊断 批量操作 С 上 傘           |
| 实例ID/名称                                           | 标签             | 监控 可用区 ₽   | IP地址                                    | 状态   | 网络类型 🔽 配置                                        | 付爨方式 ▽                     | 摄作                         |
| i-uf6275hb357lp00cq4jj<br>launch-advisor-20221012 | ۹ ۵            | □ 上海可用区N   | 139.196.92.126 (公)<br>172.16.0.185 (私有) | ●运行中 | 专有网络 2 vCPU 8 GiB (I/O优化)<br>ecs.g6e.large 5Mbps | 按量<br>2022年10月12日 11:14 创建 | 管理   远程连接<br>更改实例规格   更多 ▼ |
| 日 日本 停止 重启 重置交                                    | <b>议例密码</b> 续费 | 按量付费转包年包月  | 释放设置 更多▲                                |      |                                                  | 共有1条,每页5                   | 显示: 20 ♥ 祭 《 〈 1 〉 »       |

# 第三章 SSH 远程连接主机

# 3.1 使用新密钥文件登录主机

### 使用 SecureCRT 远程工具, 配置会话

| Session Options - 阿里Cl                                                        | <sup>o</sup> test                                                                                                    | $\times$                                                                                    |
|-------------------------------------------------------------------------------|----------------------------------------------------------------------------------------------------|---------------------------------------------------------------------------------------------|
| 类别( <u>C</u> ):                                                               |                                                                                                    |                                                                                             |
| ▼ 连接                                                                          | SSH2                                                                                                    |                                                                                             |
| 登陆动作<br>▼ SSH2<br>SFTP Session                                                | 主机名                                                                                                    | 139.196.92.126                                                                              |
| ● 高级 ● ● ○ 端口转发                                                               | 端                                                                                                    | 22                                                                                          |
| · 远程/X11                                                                      | 防火墙                                                                                                    | None ~                                                                                      |
| │ ◇ 玲端<br>│ ◇ 仿真                                                              | 用户名                                                                                                    | admin                                                                                       |
| 模式<br>Emacs                                                                   | 鉴权                                                                                                    |                                                                                             |
| 模式<br>Emacs<br>映射键<br>高级<br>◇ 外观<br>ANSI 颜色<br>窗口<br>日志文件<br>打印<br>X/Y/Zmodem | <ul> <li>✓ 密码</li> <li>✓ 公钥</li> <li>✓ 键盘交</li> <li>✓ GSSAPI</li> <li>✓ GSSAPI</li> <li>✓ ecdh-sh</li> <li>✓ ecdh-sh</li> <li>✓ ecdh-sh</li> <li>✓ diffie-he</li> <li>↓ diffie-he</li> <li>↓ diffie-he</li> <li>↓ diffie-he</li> </ul> | 五<br>五<br>五<br>五<br>五<br>五<br>五<br>五<br>五<br>五<br>五<br>五<br>五<br>五<br>五<br>五<br>五<br>五<br>五 |
|                                                                               |                                                                                                    | 确定取消                                                                                        |

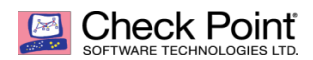

## 选择对应的文件

| 公钥属性                                                                                                    |                 |          |
|----------------------------------------------------------------------------------------------------|-----------------|----------|
| <ul> <li>○ 使用全局公钥设置(U)</li> <li>● 使用会话公钥设置(K)</li> <li>会话设置(S)</li> <li>● 使用身份或证书文件(E)</li> </ul>                                                                                                    |                 | 确定<br>取消 |
| C:\Users\admin\Documents\cp_key.pem                                                                                                    |                 |          |
| <ul> <li>○使用个人存储证书(CAPI)(<u>S</u>)</li> <li>CAPI □ □□□:</li> <li>要使用的证书 □Try all certificates&gt;</li> <li>□使用证书作为原始 SSH2 密钥 (服务器不支持 X.509)(<u>T</u>)</li> <li>指纹 (%1):</li> <li>SHA-2: d7:70:0c:bf:a4:c0:e7:2d:18:26:1e:ae:bc:28:d8:ba:5b:82:55:7e:54:32:9</li> <li>SHA-1: a3:42:03:13:3f:99:61:af:ae:66:3e:fb:82:de:7c:62:eb:9f:84:00</li> <li>MD5: 4b:a5:dc:dd:30:71:e6:e7:b5:7f:b4:eb:a5:54:1e:c1</li> </ul> | <br>            |          |
| <<br>创建身份文件(I) 上传( <u>o</u> ) 导出公钥(⊻) 更改通行短语(                                                                                                    | ><br><u>P</u> ) |          |
|                                                                                                    |                 |          |

# 点击跳过,进入系统

| 输入安全外壳密码           |                      |                |  |  |  |  |
|--------------------|----------------------|----------------|--|--|--|--|
| admin@139.<br>入密码。 | 196.92.126 需要一个密码。请输 | 确定             |  |  |  |  |
|                    |                      | 取消             |  |  |  |  |
| 用户名                | admin                |                |  |  |  |  |
| 密码( <u>P</u> ):    |                      |                |  |  |  |  |
| 🗌 保存密码             | ∃( <u>S</u> )        | 跳过( <u>K</u> ) |  |  |  |  |

## 

#### Check Point 基于阿里云的部署

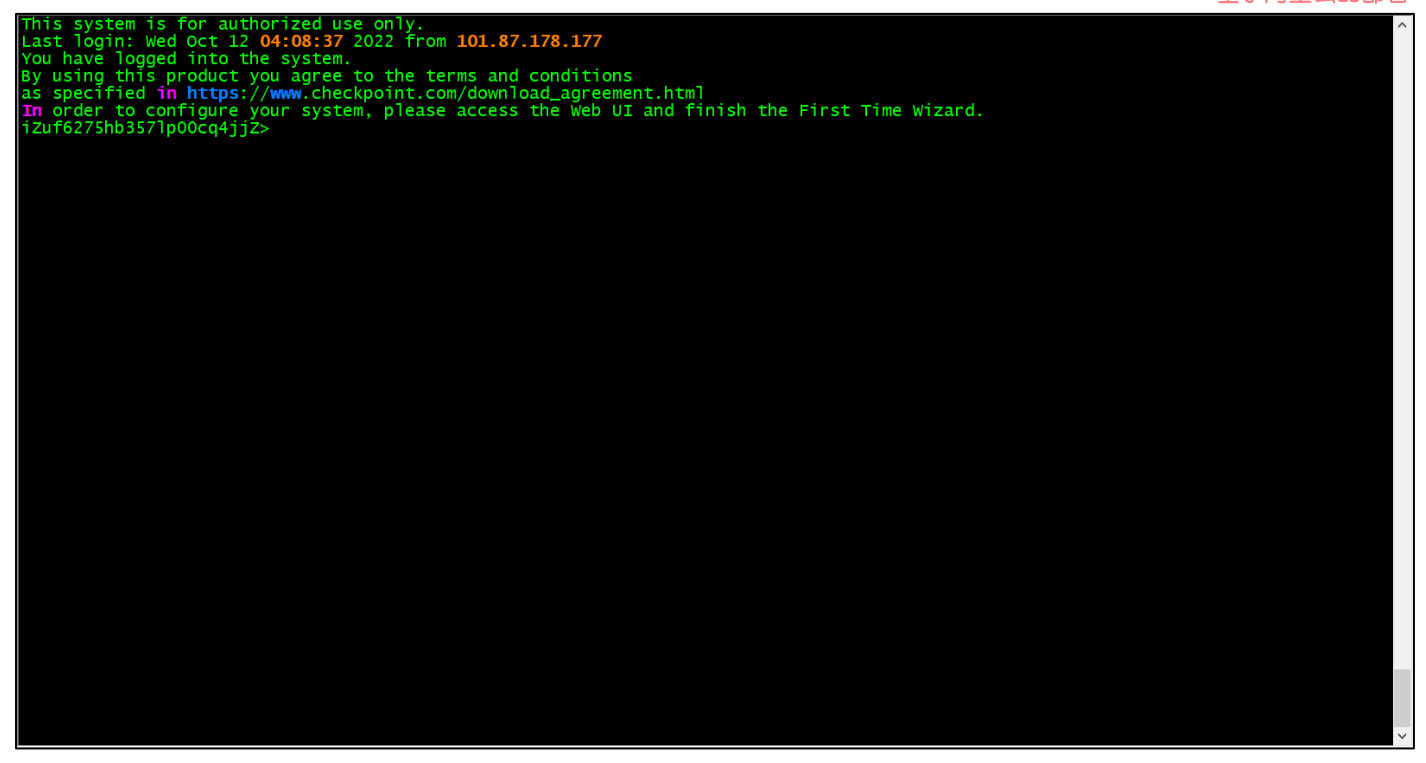

配置 admin 密码

iZuf6275hb357lp00cq4jjZ> set user admin password New password: Verify new password: iZuf6275hb357lp00cq4jjZ>

保存退出,进行初始化

iZuf6275hb357lp00cq4jjZ> save config iZuf6275hb357lp00cq4jjZ>

# 第四章 Gaia (底层系统) 初始化

# 4.1 登陆 Gaia 系统

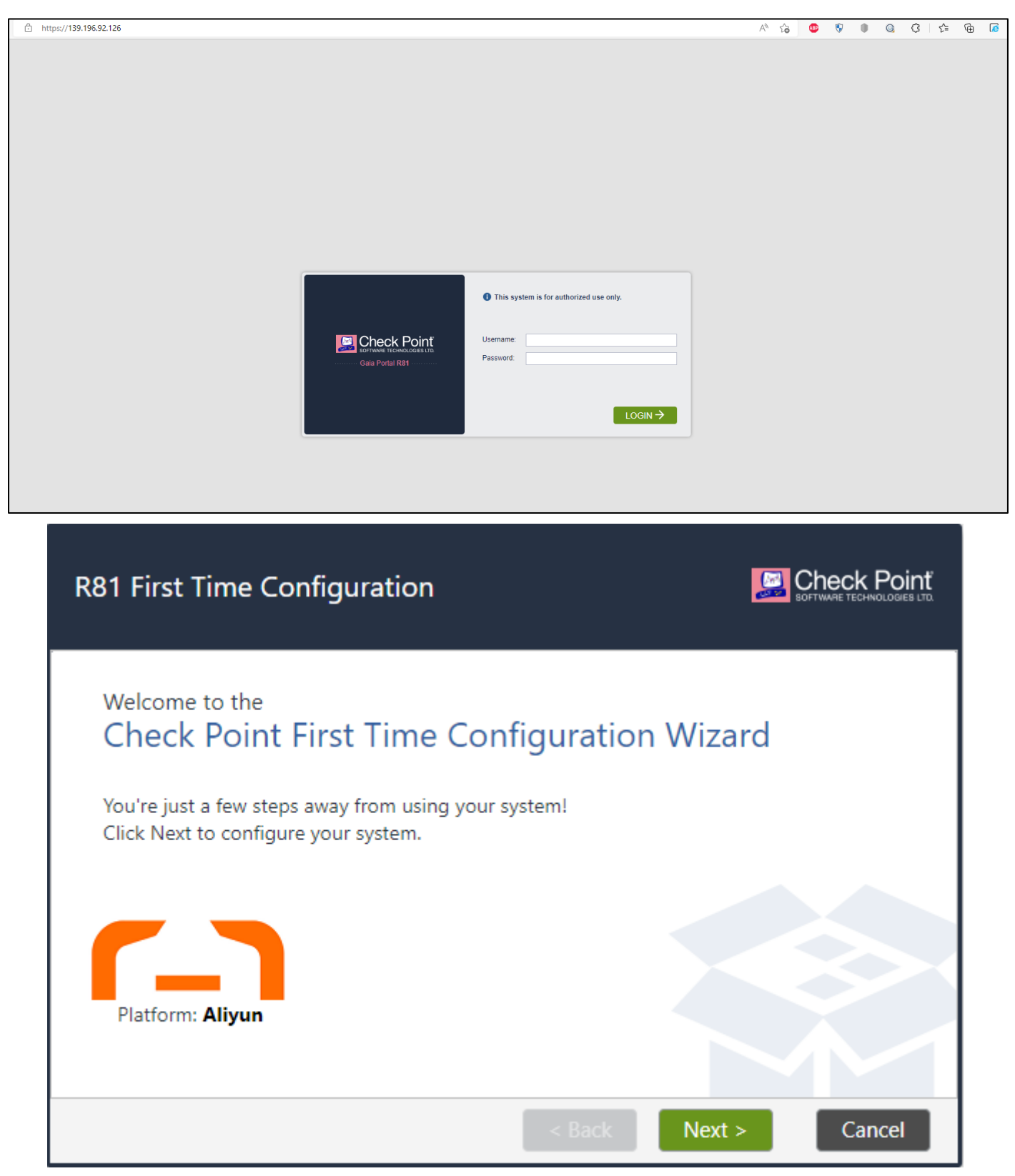

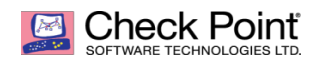

### Check Point 基于阿里云的部署

| <b>Deployment Options</b> |  |
|---------------------------|--|
|---------------------------|--|

| Cabur                                                                                                    |                                                                                                    |        |                                                                                 |                                         |
|----------------------------------------------------------------------------------------------------|----------------------------------------------------------------------------------------------------|--------|---------------------------------------------------------------------------------|-----------------------------------------|
| Setup                                                                                                    |                                                                                                    |        |                                                                                 |                                         |
| Continue with R8                                                                                                    | l configuration                                                                                             |        |                                                                                 |                                         |
| Installation                                                                                                    |                                                                                                    |        |                                                                                 |                                         |
| Install from Check                                                                                                    | Point cloud                                                                                                 |        |                                                                                 |                                         |
| Install from USB d                                                                                                    | levice                                                                                                    |        |                                                                                 |                                         |
| Recovery                                                                                                    |                                                                                                    |        |                                                                                 |                                         |
| Import existing sn                                                                                                    | apshot 🕜                                                                                                    |        |                                                                                 |                                         |
|                                                                                                    |                                                                                                    |        |                                                                                 |                                         |
|                                                                                                    |                                                                                                    |        |                                                                                 |                                         |
|                                                                                                    |                                                                                                    |        |                                                                                 |                                         |
|                                                                                                    |                                                                                                    | < Back | Next >                                                                          | Cancel                                  |
|                                                                                                    |                                                                                                    |        |                                                                                 |                                         |
|                                                                                                    |                                                                                                    |        |                                                                                 |                                         |
|                                                                                                    |                                                                                                    |        |                                                                                 |                                         |
| Management                                                                                                    | : Connection                                                                                                |        | (<br>•                                                                          | Check Point                             |
| Management                                                                                                    | : Connection                                                                                                |        | (<br>•                                                                          | Check Point<br>oftware technologies lto |
| Management                                                                                                    | : Connection                                                                                                |        | (<br>•                                                                          | Check Point<br>oftware technologies lto |
| Management                                                                                                    | Connection                                                                                                  |        | ()<br>()<br>()<br>()<br>()<br>()<br>()<br>()<br>()<br>()<br>()<br>()<br>()<br>( | Check Point<br>oftware technologies lto |
| Management                                                                                                    | eth0                                                                                                    |        | (<br>)<br>)                                                                     | Check Point<br>oftware technologies lto |
| Management<br>Interface:<br>Configure IPv4:<br>IPv4 address:                                                                                                    | eth0<br>Manually                                                                                            |        | (<br>)<br>)                                                                     | Check Poinť                             |
| Management<br>Interface:<br>Configure IPv4:<br>IPv4 address:<br>Subnet mask:                                                                                             | eth0<br>Manually                                                                                            |        | (<br>)<br>)                                                                     | Check Point<br>oftware technologies lto |
| Management<br>Interface:<br>Configure IPv4:<br>IPv4 address:<br>Subnet mask:<br>Default Gateway:                                                                         | eth0<br>Manually<br>172, 16, 0, 185<br>255, 255, 255, 0<br>172, 16, 0, 253                                  |        |                                                                                 | Check Point<br>oftware technologies lto |
| Management<br>Interface:<br>Configure IPv4:<br>IPv4 address:<br>Subnet mask:<br>Default Gateway:                                                                         | eth0<br>Manually<br>172, 16, 0, 185<br>255, 255, 255, 0<br>172, 16, 0, 253                                  |        |                                                                                 | Check Point<br>oftware technologies lto |
| Management<br>Interface:<br>Configure IPv4:<br>IPv4 address:<br>Subnet mask:<br>Default Gateway:<br>Configure IPv6:                                                      | eth0<br>Manually<br>172, 16, 0, 185<br>255, 255, 255, 0<br>172, 16, 0, 253<br>Off                           |        |                                                                                 | Check Point<br>oftware technologies lta |
| Management<br>Interface:<br>Configure IPv4:<br>IPv4 address:<br>Subnet mask:<br>Default Gateway:<br>Configure IPv6:<br>IPv6 Address:                                     | eth0<br>Manually<br>172, 16, 0, 185<br>255, 255, 255, 0<br>172, 16, 0, 253<br>Off                           |        |                                                                                 | Check Point<br>oftware technologies ltd |
| Management<br>Interface:<br>Configure IPv4:<br>IPv4 address:<br>Subnet mask:<br>Default Gateway:<br>Configure IPv6:<br>IPv6 Address:<br>Mask Length:                     | eth0<br>Manually<br>172, 16, 0, 185<br>255, 255, 255, 0<br>172, 16, 0, 253<br>Off                           |        |                                                                                 | Check Point<br>oftware technologies ltd |
| Management<br>Interface:<br>Configure IPv4:<br>IPv4 address:<br>Subnet mask:<br>Default Gateway:<br>Configure IPv6:<br>IPv6 Address:<br>Mask Length:<br>Default Gateway: | eth0<br>Manually<br>172, 16, 0, 185<br>255, 255, 255, 0<br>172, 16, 0, 253<br>Off                           |        |                                                                                 | Check Point<br>oftware technologies ltd |
| Management<br>Interface:<br>Configure IPv4:<br>IPv4 address:<br>Subnet mask:<br>Default Gateway:<br>Configure IPv6:<br>IPv6 Address:<br>Mask Length:<br>Default Gateway: | eth0          Manually         172, 16, 0, 185         255, 255, 255, 0         172, 16, 0, 253         Off |        |                                                                                 |                                         |

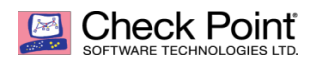

# 配置主机名

| Device Informat                                                                                                    | ion                                                                                                    |                          |        | Check Point<br>SOFTWARE TECHNOLOBIES LTD. |
|----------------------------------------------------------------------------------------------------|----------------------------------------------------------------------------------------------------|--------------------------|--------|-------------------------------------------|
| Host Name:                                                                                                    | SMS                                                                                                    |                          |        |                                           |
| Domain Name:                                                                                                    | Optional                                                                                                    |                          |        |                                           |
| Primary DNS Server:                                                                                                    | 100.100.2.136                                                                                                    |                          |        |                                           |
| Secondary DNS Server:                                                                                                    | 100.100.2.138                                                                                                    |                          |        |                                           |
| Tertiary DNS Server:                                                                                                    |                                                                                                    |                          |        |                                           |
| Proxy Settings                                                                                                    |                                                                                                    |                          |        |                                           |
| Use a Proxy server                                                                                                    |                                                                                                    |                          |        |                                           |
| Address:                                                                                                    |                                                                                                    |                          |        |                                           |
| Port:                                                                                                    | 8080                                                                                                    |                          |        |                                           |
|                                                                                                    |                                                                                                    |                          |        |                                           |
|                                                                                                    |                                                                                                    | < Back                   | Next > | Cancel                                    |
|                                                                                                    |                                                                                                    |                          |        |                                           |
| Date and Time S                                                                                                    | ettings                                                                                                    |                          | T      | Check Point<br>SOFTWARE TECHNOLOGIES LTD. |
| Date and Time S                                                                                                    | ettings                                                                                                    |                          |        | Check Point<br>SOFTWARE TECHNOLOBIES LTD. |
| © Set time manually:                                                                                                    | Settings                                                                                                    |                          |        | Check Point<br>SOFTWARE TECHNOLOGIES LTD. |
| Date and Time S<br>Set time manually:<br>Date:<br>Time:                                                                                                    | Wednesday, October 12, 2022                                                                                                    |                          |        | Check Point<br>BOFTWARE TECHNOLOGIES LTD. |
| Date and Time S<br>Set time manually:<br>Date:<br>Time:<br>Time:<br>Time Zone:                                                                                                  | Wednesday, October 12, 2022<br>12 : 19<br>Taipei, Asia (GMT +8:00)                                                                                                    |                          |        | Check Point<br>BOFTWARE TECHNOLOGIES LTD. |
| Date and Time S<br>Set time manually: Date: Time: Time Zone:                                                                                                    | Wednesday, October 12, 2022<br>12 : 19<br>Taipei, Asia (GMT +8:00)                                                                                                    |                          | 1      | Check Point<br>Boftware technologies LTD  |
| Date and Time S     Set time manually:     Date:     Time:     Time Zone:     Use Network Time Prof     Primary NTP server:                                                     | Wednesday, October 12, 2022<br>12 : 19<br>Taipei, Asia (GMT +8:00)<br>cocol (NTP):<br>ntp7.cloud.alivuncs.com                                                                                              | Version: 4               |        | Check Point<br>Boftwurke technologies Ltd |
| <ul> <li>Date and Time S</li> <li>Set time manually:<br/>Date:<br/>Time:<br/>Time Zone:</li> <li>Use Network Time Prot<br/>Primary NTP server:</li> </ul>                       | Wednesday, October 12, 2022<br>12 : 19<br>Taipei, Asia (GMT +8:00)<br>cocol (NTP):<br>ntp7.cloud.aliyuncs.com                                                                                              | Version:                 |        | Check Point<br>BOFTWURRE TECHNOLOGIES LTD |
| Date and Time S     Set time manually:     Date:     Time:     Time Zone:     O Use Network Time Prof     Primary NTP server:     Secondary NTP server:     Time Zone:          | Wednesday, October 12, 2022         12       : 19         Taipei, Asia (GMT +8:00)         cocol (NTP):         ntp7.cloud.aliyuncs.com         ntp11.cloud.aliyuncs.com         Taipei, Asia (GMT + 9:00) | Version: 4               |        | Check Point<br>Software technologies LTD  |
| Date and Time S     Set time manually:     Date:     Time:     Time:     Time Zone:     Ouse Network Time Prof     Primary NTP server:     Secondary NTP server:     Time Zone: | Settings<br>Wednesday, October 12, 2022<br>12 : 19<br>Taipei, Asia (GMT +8:00)<br>cocol (NTP):<br>ntp7.cloud.aliyuncs.com<br>ntp11.cloud.aliyuncs.com<br>Taipei, Asia (GMT +8:00)                          | Version: 4<br>Version: 4 |        | Check Point<br>Software technologies LTD  |
| Date and Time S     Set time manually:     Date:     Time:     Time Zone:     Ouse Network Time Prot     Primary NTP server:     Secondary NTP server:     Time Zone:           | Settings<br>Wednesday, October 12, 2022<br>12 : 19<br>Taipei, Asia (GMT +8:00)<br>socol (NTP):<br>ntp7.cloud.aliyuncs.com<br>ntp11.cloud.aliyuncs.com<br>Taipei, Asia (GMT +8:00)                          | Version: 4<br>Version: 4 |        | Check Point<br>BOFTWARE TECHNOLOGIES LTD  |

©2022 SHANGHAI SHONE TENCHNOLOGY CO., LTD. All rights reserved

## 

根据需要选择安装的产品类型

- Security Gateway:安全网关(防火墙)
- Security Management: 管理服务器

## 通常是二选一,不建议两个产品装在同一台云主机上。

| Products                                        | SOFTWARE TECHNOLOGIES LTD.                              |
|-------------------------------------------------|---------------------------------------------------------|
| Products                                        |                                                         |
| Security Gateway                                |                                                         |
| <b>V</b> Security Management                    |                                                         |
| Clustering                                      |                                                         |
| Unit is a part of a cluster, type:              | ClusterXL 👻                                             |
| Define Security Management as:                  | Primary 🗸                                               |
| Automatically download Blade Co<br>recommended) | ntracts, new software, and other important data (highly |
| For more information click he                   | re                                                      |
|                                                 | < Back Next > Cancel                                    |

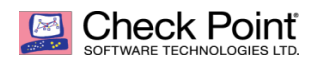

### Check Point 基于阿里云的部署

| Security Mai                                                                  | nagement GUI Clients                                                                                                    |                                                                                                    |
|-------------------------------------------------------------------------------|----------------------------------------------------------------------------------------------------|----------------------------------------------------------------------------------------------------|
| GUI clients can log i                                                         | into the Security Management from:                                                                                        |                                                                                                    |
| Any IP Address                                                                |                                                                                                    |                                                                                                    |
| This machine                                                                  |                                                                                                    |                                                                                                    |
| IP address:                                                                   | 50.7.250.202                                                                                                    |                                                                                                    |
| Network                                                                       |                                                                                                    |                                                                                                    |
| IP Address:                                                                   |                                                                                                    |                                                                                                    |
| Subnet:                                                                       |                                                                                                    |                                                                                                    |
| Range of IPv4 ac                                                              | ddresses:                                                                                                    |                                                                                                    |
|                                                                               |                                                                                                    |                                                                                                    |
|                                                                               |                                                                                                    |                                                                                                    |
|                                                                               |                                                                                                    |                                                                                                    |
|                                                                               | < Back                                                                                                    | Next > Cancel                                                                                                    |
|                                                                               |                                                                                                    |                                                                                                    |
| First Time Co                                                                 | onfiguration Wizard Summary                                                                                               |                                                                                                    |
| First Time Co                                                                 | onfiguration Wizard Summary                                                                                               | SOFTWARE TECHNOLOGIES LTD.                                                                                                    |
| First Time Co<br>Your device will be o<br>Security Gatewar                    | onfiguration Wizard Summary                                                                                               | SOFTWARE TECHNOLOGIES LTD.                                                                                                    |
| First Time Co<br>Your device will be o<br>Security Gateway<br>Security Manage | configuration Wizard Summary<br>configured with the following products:                                                   | BOFTWARE TECHNOLOGIES LTD.                                                                                                    |
| First Time Co<br>Your device will be o<br>Security Gateway<br>Security Manage | configuration Wizard Summary<br>configured with the following products:                                                   | SOFTWARE TECHNOLOGIES LTD.                                                                                                    |
| First Time Co<br>Your device will be o<br>Security Gateway<br>Security Manage | configuration Wizard Summary<br>configured with the following products:<br>y<br>ement: Primary Security Management        | SOFTWARE TECHNOLOGIES LTD.                                                                                                    |
| First Time Co<br>Your device will be o<br>Security Gateway<br>Security Manage | configuration Wizard Summary<br>configured with the following products:<br>y<br>ement: Primary Security Management        | SOFTWARE TECHNOLOGIES LTD.                                                                                                    |
| First Time Co<br>Your device will be o<br>Security Gateway<br>Security Manage | configuration Wizard Summary<br>configured with the following products:<br>y<br>ement: Primary Security Management        | SOFTWARE TECHNOLOGIES LTD.                                                                                                    |
| First Time Co<br>Your device will be o<br>Security Gateway<br>Security Manage | configuration Wizard Summary<br>configured with the following products:<br>y<br>ement: Primary Security Management        | CONCURRENT AND A SUBJECT AND A SUBJECT AND A |
| First Time Co<br>Your device will be o<br>Security Gateway<br>Security Manage | configuration Wizard Summary<br>configured with the following products:<br><i>y</i><br>ement: Primary Security Management | CRECK POINT<br>BOFTWARE FECHNOLOGIES LTD                                                                                                    |
| First Time Co<br>Your device will be o<br>Security Gateway<br>Security Manage | configuration Wizard Summary<br>configured with the following products:<br>y<br>ement: Primary Security Management        |                                                                                                    |
| First Time Co<br>Your device will be o<br>Security Gateway<br>Security Manage | configuration Wizard Summary<br>configured with the following products:<br>y<br>ement: Primary Security Management        |                                                                                                    |

| Check Point'<br>Deftware technologies ltd.                                                                   | Check Point 基于阿里云          |
|----------------------------------------------------------------------------------------------------|----------------------------|
| First Time Configuration Wizard Summary                                                                      | SOFTWARE TECHNOLOGIES LTD. |
| Your device will be configured with the following products:<br>Security Gateway                              |                            |
| Securit Mercenet Driver Consiste Mercenet<br>First Time Configuration Wizard                                 | ×                          |
| This will start the configuration process. Are you sure you w                                                | vant to continue?          |
| Yes No                                                                                                    |                            |
| Improve product experience:                                                                                  |                            |
| Send data to Check Point   more > Send crash data which might contain personal data to Check Point. I more > |                            |
|                                                                                                    |                            |
| < Back                                                                                                    | Finish Cancel              |

| First Time Configuration Wizard Su                  |               |        |
|-----------------------------------------------------|---------------|--------|
| Verifying Configuration                             | 0             |        |
| C Security Gateway                                  | 6 %           | ]      |
| Security Management                                 |               | _      |
| Compatibility Packages                              |               | _      |
| Finalizing Configuration (this may take several min |               | _      |
|                                                     |               |        |
|                                                     |               |        |
|                                                     |               |        |
|                                                     |               |        |
|                                                     |               |        |
|                                                     |               |        |
|                                                     |               |        |
|                                                     | < Back Finish | Cancel |

©2022 SHANGHAI SHONE TENCHNOLOGY CO., LTD. All rights reserved

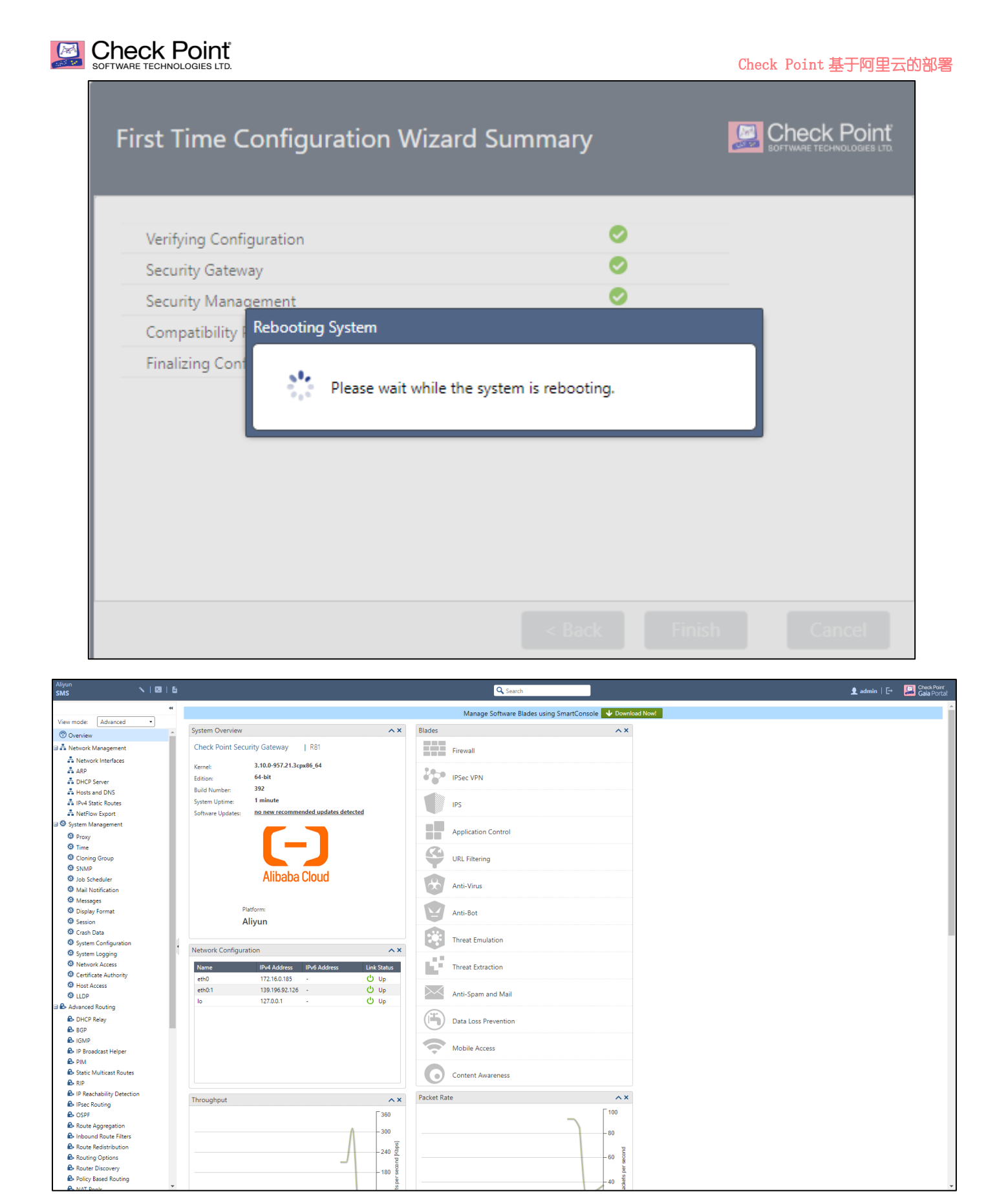

# 第五章 通过 SmartConsole 配置防火墙的相关功能

©2022 SHANGHAI SHONE TENCHNOLOGY CO., LTD. All rights reserved

# SOFTWARE TECHNOLOGIES LTD.

# 5.1 下载和安装 SmartConsole 客户端

| 🖸   🌢 Case: 6-00034 x   🗅 Check Point C. x   🖻 快科技科技 x   G asa5525-fpwr· x   賞 首页 - Chiphel x   G 翻译 - Google x   💺 Google 翻译 x   🎸 Practical trout x 👔 Gaia x + - 🗇 > |                                                                                                    |                                                                                           |                                       |  |  |  |  |
|----------------------------------------------------------------------------------------------------|----------------------------------------------------------------------------------------------------|-------------------------------------------------------------------------------------------|---------------------------------------|--|--|--|--|
| ← C 🗅 https://139.196.92.1                                                                                                    | 26/_38efe1b8ce16a7f2ee34dcf71b0c6e31/cgi-bin/home.tcl                                                                          | 2 A to 🔮 💱 🌒                                                                              | G G 1/2 m 1/2 ····                    |  |  |  |  |
| Aliyun 🔨   🖬   🔓                                                                                                    |                                                                                                    | Search                                                                                    | 👤 admin   🗗 🔛 Check Point 🔍           |  |  |  |  |
| 44                                                                                                    | Manage Soft                                                                                                    | ware Blades using SmartConsole 👽 Download Now!                                            | - <b>-</b>                            |  |  |  |  |
| Overview                                                                                                    | System Overview                                                                                                    | Blades 🔨 🗙                                                                                |                                       |  |  |  |  |
| Artwork Management     Artwork Interfaces     ARP     DUCD Senses                                                                                                    | Check Point Security Gateway           R81           Kernel:         3.10.0-957.21.3cpx86_64           Edition:         64-bit | Packets accepted: 14112 Packets dropped: 0 Packets Accepted: 519 connections: Number of 3 | ه<br>۵                                |  |  |  |  |
| Hosts and DNS     Hosts and DNS     Hov4 Static Routes     NetFlow Export                                                                                              | Build Number:     392       System Uptime:     4 hours 43 minutes       Software Updates:     2 new recommended updates        | connections:                                                                              | <b>a</b> .<br>+                       |  |  |  |  |
| \$\vec{Proxy}     \$\vec{Proxy}     \$\vec{Proxy}     \$\vec{Proxy}     \$\vec{Time}     \$\vec{Prox}\$ Cloning Group                                                  | (-)                                                                                                    | IPS Application Control                                                                   |                                       |  |  |  |  |
| SNMP     Job Scheduler     Mail Notification     Messages                                                                                                    | Alibaba Cloud                                                                                                    | URL Filtering                                                                             |                                       |  |  |  |  |
| Display Format     Session                                                                                                    | Platform:<br>Aliyun                                                                                                    | Anti-Virus                                                                                |                                       |  |  |  |  |
| <ul> <li>Crash Data</li> <li>System Configuration</li> <li>System Logging</li> </ul>                                                                                   | Network Configuration                                                                                                    | Anti-Bot                                                                                  |                                       |  |  |  |  |
| <ul> <li>Network Access</li> <li>Certificate Authority</li> </ul>                                                                                                    | Name IPv4 Address IPv6 Address Link Status                                                                                     | Threat Emulation                                                                          |                                       |  |  |  |  |
| <ul> <li>Host Access</li> <li>LLDP</li> <li>Advanced Routing</li> </ul>                                                                                                | eth0:1 139.196.92.126 - 🙂 Up<br>eth1 172.16.1.100 - 🙂 Up                                                                       | Threat Extraction                                                                         |                                       |  |  |  |  |
| C DHCP Relay                                                                                                    | lo 127.0.1 - 🕐 Up                                                                                                    | Anti-Spam and Mail                                                                        | · · · · · · · · · · · · · · · · · · · |  |  |  |  |

## 安装 SmartConsole

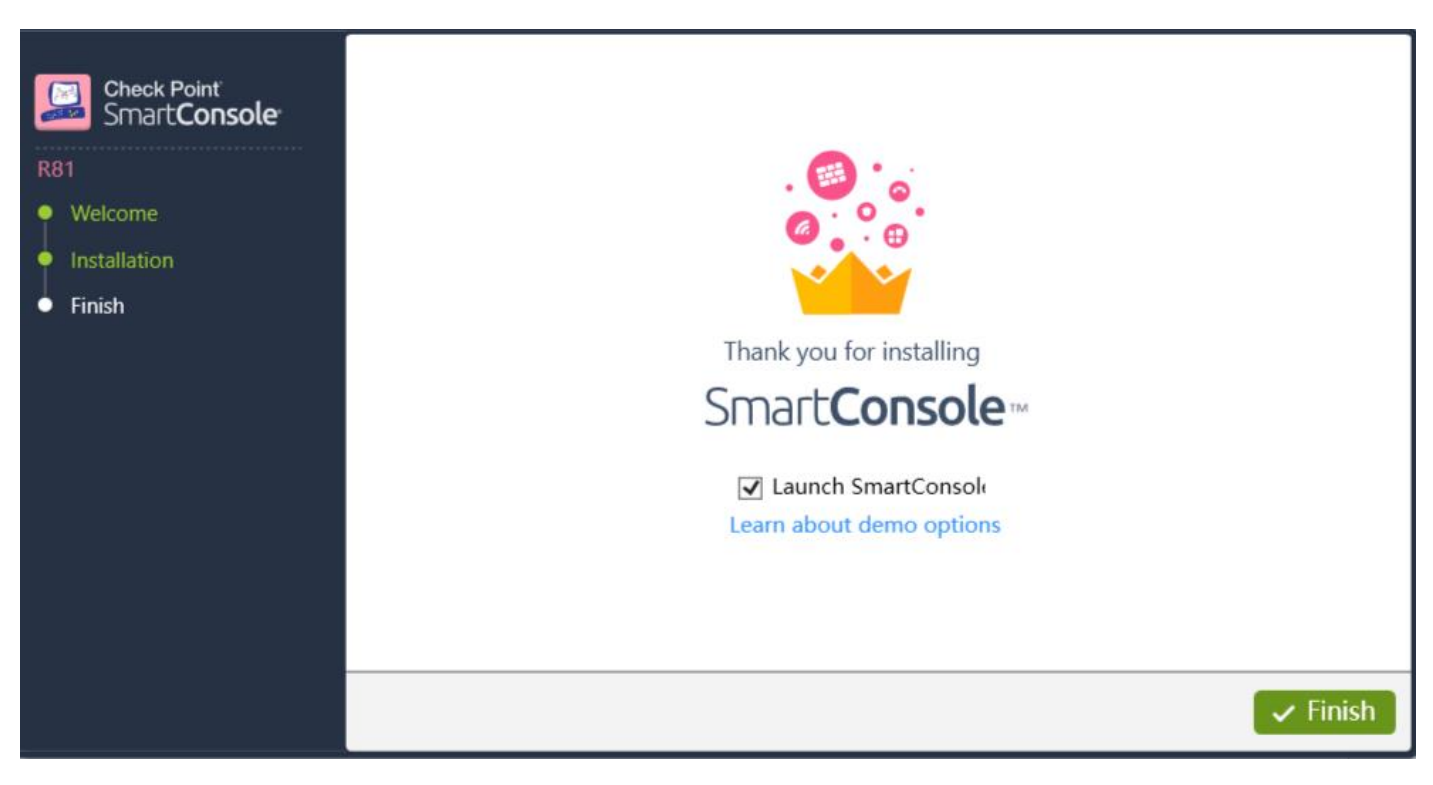

## 登陆 SmartConsole

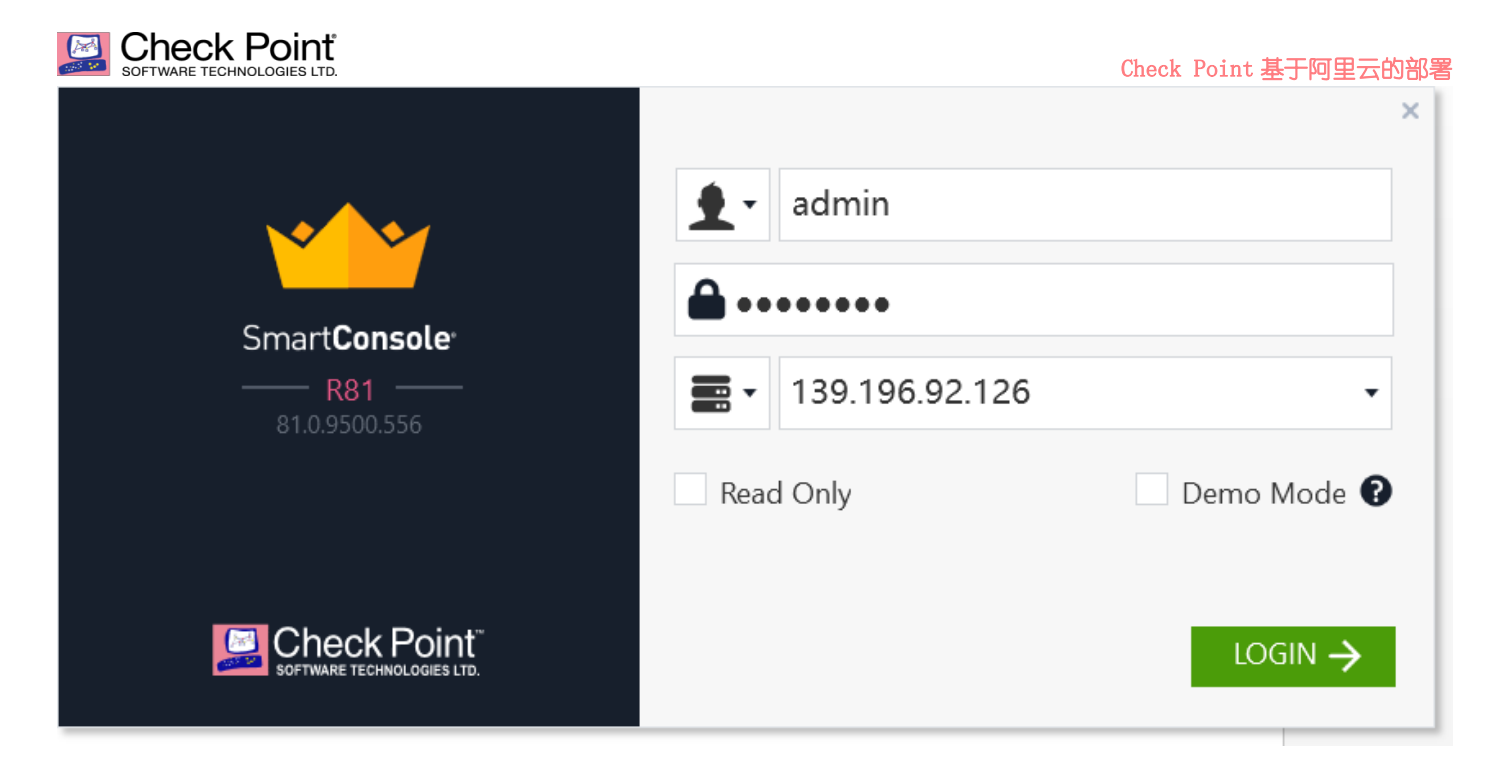

### SmartConsole 主页面

| <u>©</u> ≞ • ∣        | 😭 Objects      | -   🔮 Install Poli |                 |               |                |                |                              |                        |                             |                 | Check Point' -<br>SmartConsole' | _ 8 ×   |
|-----------------------|----------------|--------------------|-----------------|---------------|----------------|----------------|------------------------------|------------------------|-----------------------------|-----------------|---------------------------------|---------|
|                       | Columns:       | General            | ÷               | *•            | Scripts 👻 📩 Ac | tions 🔹 🖒 Moni | tor 🕒 Current session change | s Q Search             | T                           | 1 오             | Q Search                        | ))<br>( |
|                       | Status         | Name               | IP Versi        | Active Blades | Hardware       | CPU Usa        | Recommended Updat            | Recommended Jumbo      |                             | Comme           | ← 📸 🗄 🕂 😽 New •                 | pjects  |
| GATEWAYS<br>& SERVERS | 0              | 🖀 SMS 1            | 72.16.0.185 R81 | 55 <b>4</b> E | Open server    | <b>1</b> 2%    | 2 updates available          | Check_Point_R81_JUMBO_ | HF_MAIN_Bundle_T69_FULL.tgz |                 | Object Categories               | Valio   |
|                       |                |                    |                 |               |                |                |                              |                        |                             |                 | A Network Objects               | 17 01   |
| SECUDITY              |                |                    |                 |               |                |                |                              |                        |                             |                 | services                        | 521     |
| POLICIES              |                |                    |                 |               |                |                |                              |                        |                             |                 | Polications/Categories          | 8313    |
|                       |                |                    |                 |               |                |                |                              |                        |                             |                 | 🗱 VPN Communities               | 2       |
| ~                     |                |                    |                 |               |                |                |                              |                        |                             |                 | <b>≜o</b> Data Types            | 62      |
| LOGS &<br>MONITOR     |                |                    |                 |               |                |                |                              |                        |                             |                 | Users/Identities                | 1       |
|                       |                |                    |                 |               |                |                |                              |                        |                             |                 | Servers                         | 1       |
| ţ.                    |                |                    |                 |               |                |                |                              |                        |                             |                 | O Time Objects                  | з       |
| MANAGE &              |                |                    |                 |               |                |                |                              |                        |                             |                 | 🗴 UserCheck Interactions        | 13      |
|                       |                |                    |                 |               |                |                |                              |                        |                             |                 | Limit                           | 4       |
|                       |                |                    |                 |               |                |                |                              |                        |                             |                 |                                 |         |
|                       |                |                    |                 |               |                |                |                              |                        |                             | Ŧ               |                                 |         |
|                       | Summa          | ary Tasks          | Errors Lic      | enses         |                |                |                              |                        |                             |                 |                                 |         |
|                       |                |                    |                 |               |                |                |                              |                        |                             |                 |                                 |         |
|                       |                | SMS                |                 |               |                |                | Access Blades                |                        |                             |                 |                                 |         |
|                       | IDv4.4         | ddress:            | 172.16.0.185    |               | Open s         | erver          | Firewall                     |                        |                             |                 |                                 |         |
|                       | 05.            | 4001033.           | Gaia            |               |                |                |                              |                        |                             |                 |                                 |         |
|                       | Versie         | on:                | R81             |               |                |                | Management Blades<br>Network |                        |                             |                 |                                 |         |
|                       | Licen          | se Status:         | A Not Activat   | ed            |                |                | Policy                       | ES Logging & Status    |                             |                 |                                 |         |
|                       |                |                    |                 |               |                |                | Management                   |                        |                             |                 |                                 |         |
| 0                     |                |                    |                 |               |                |                |                              |                        |                             |                 |                                 |         |
| COMMANID              |                |                    |                 |               | CPU:           | 12%            |                              |                        |                             |                 |                                 |         |
| LINE                  |                |                    |                 |               | Memory:        | 54%            |                              |                        |                             |                 |                                 |         |
| 0                     |                |                    |                 |               | , _            |                |                              |                        |                             |                 |                                 |         |
| WHAT'S                |                |                    |                 |               | Device & Licen | se Information |                              |                        |                             | Activate Blades |                                 |         |
|                       |                |                    |                 |               |                |                |                              |                        |                             |                 |                                 |         |
|                       | No tasks in r  | orogress +         |                 |               |                |                | <b>2</b> 139 196 9           | 126                    |                             |                 | No changes                      | admin   |
|                       | the cashs in p |                    |                 |               |                |                | <b>a</b> 155.150.5           |                        |                             |                 |                                 |         |

# 5.2 Get 底层的拓扑信息

## 让上层 FW 获取底层接口信息及拓扑

## 🞑 Check Poinť

|                                                                | SOFTWARE TECHNOLOGIES LTD.                                                                                                    |                                                                                                    |                                                                                                    |           | Check Poi | int 基于阿里云的                                                                                                    | 的部署                                                    |
|----------------------------------------------------------------|----------------------------------------------------------------------------------------------------|----------------------------------------------------------------------------------------------------|----------------------------------------------------------------------------------------------------|-----------|-----------|----------------------------------------------------------------------------------------------------|--------------------------------------------------------|
| ≌:-                                                            | 🤘 Update   🎲 Objects 🕶   🕑 Install Policy                                                                                            |                                                                                                    | 🏛 Discard   Session 🝷 2   斎 Publish                                                                            |           |           | Check Point' –<br>Smart <b>Console</b> '                                                                                                    | ~                                                      |
|                                                                | Columns: 💿 General 🔹 🔭 🗙                                                                                                    | 🕤 Scripts - ґ Actions - 🄇                                                                                                    | Monitor Durrent session changes                                                                                | T         | 1 오       | Q Search                                                                                                    |                                                        |
| ATEWAYS<br>SERVERS<br>ECURITY<br>POLICIES<br>LOGS &<br>MONITOR | Status Name IP Versi Active Blader                                                                                                   | Check Point Gateway - SMS General Properties Stateway Kanagement System Backup VPN Domain Proxy RNAT HTTPS Inspection HTTPS Inspection HTTPS Inspection HTTPS Inspection HTTPS Inspection HTTPS Inspection HTTP Attract Cogs Optimizations Htt Count Cogs Optimizations Htt Count Cogs Optimizations Htt Count Cogs Optimizations Htt Count Cogs Optimizations Htt Count Cogs Optimizations Htt Count Cogs Optimizations Htt Count Cogs Optimizations Htt Count Cogs Optimizations Htt Count Cogs Optimizations Htt Count Cogs Optimizations Htt Count Cogs Optimizations Htt Count Cogs Optimizations Htt Count Cogs Optimizations Htt Count Cogs Optimizations Optimizations Optim | Get Interfaces. CEdit CActions C<br>Name Topology IP<br>Centernal 172.16.0.185/24<br>Centernal 172.16.1.100/24 | Search 2  | O X       | A policit Categories     Network Objects     Network Objects     Services     Applications/Categories     VPN Communities     Vort Communities     Users/Identities     Servers     Time Objects     W Usercheck Interactions | 17<br>521<br>8313<br>2<br>62<br>1<br>1<br>3<br>3<br>13 |
|                                                                | Summary Tasks Errors Licenses<br>Free SMS<br>IPv4 Address: 172.16.0.185<br>OS: Gaia<br>Version: R81<br>License Status: Not Activated | < >>                                                                                                    |                                                                                                    | OK Cancel | *         | O Limit                                                                                                    | 4                                                      |

## 5.3 定义接口域并关闭接口地址防欺骗功能

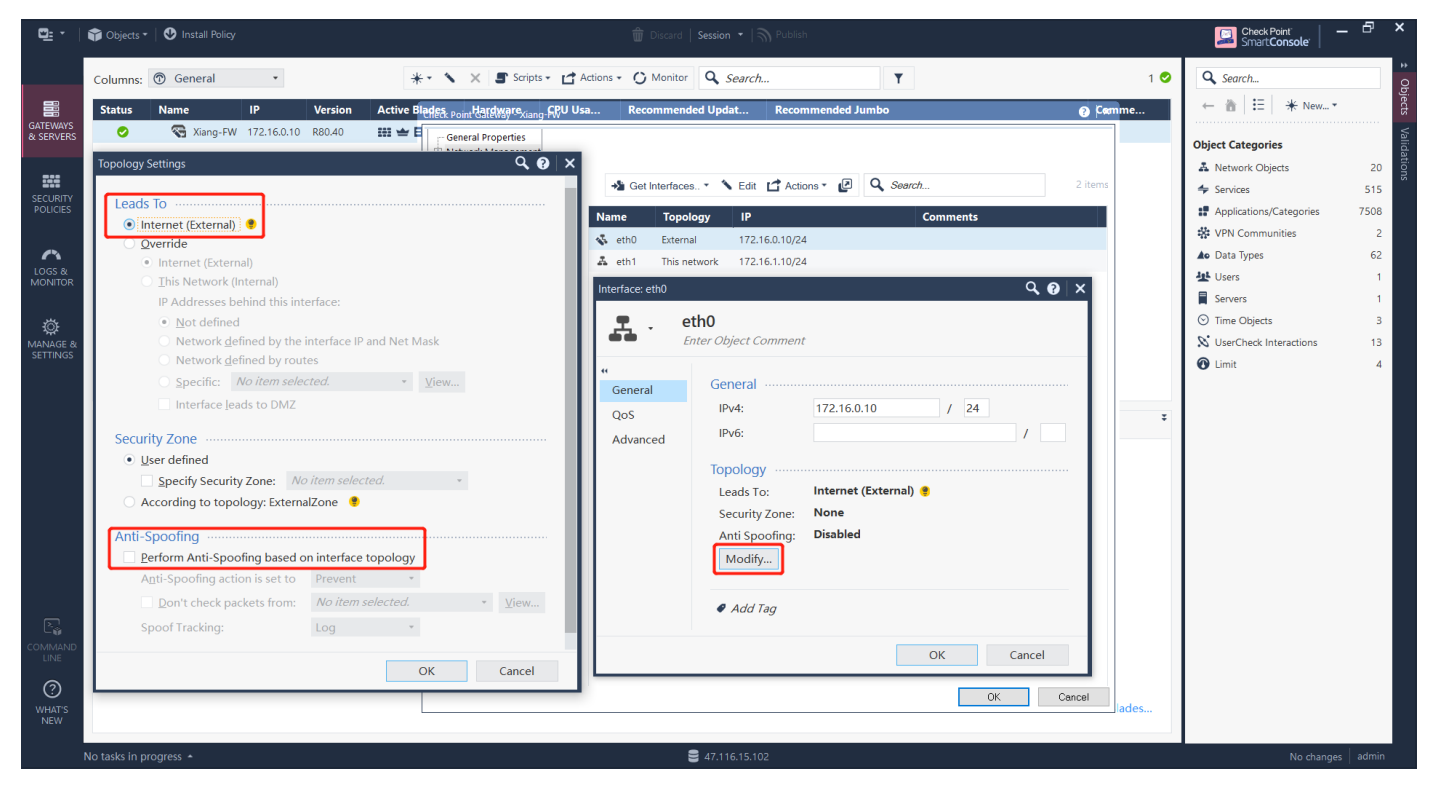

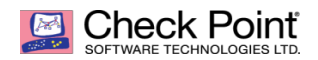

### Check Point 基于阿里云的部署

## 5.4 编辑策略

| Standard       **         **       **         **       **         **       **         **       **         **       **         **       **         **       **         **       **         **       **         **       **         **       **         **       **         **       **         **       **         **       **         **       **         **       **         **       **         **       **         **       **         **       **         **       **         **       **         **       **         **       **         **       **         **       **         **       **         **       **         **       **         **       **         **       **         **       **         **       **         **       **         **       **                                                                                                    | 🖳 -                  | 👕 Objects 🕶   😍 Install Policy |                |                                  |                             |                     |                        |                     |                  | Check Point<br>SmartCons | ole:   - 🗗 💌    |
|----------------------------------------------------------------------------------------------------|----------------------|--------------------------------|----------------|----------------------------------|-----------------------------|---------------------|------------------------|---------------------|------------------|--------------------------|-----------------|
| Image: Source State Source State Source Source State Source Source So                                     |                      | Standard +                     |                |                                  |                             |                     |                        |                     |                  |                          |                 |
| • Access Control           • Access Control           • Access Tools           • Access Tools           • Origine           • Origine           • Origine           • Origine           • Origine           • Origine           • Origine                                                                                                    |                      |                                |                |                                  |                             |                     | ID 11 is at            |                     | 0                |                          | 00              |
| Summary       Details       Logs       History       Surves       Surves       Reference       Surves       Surves <th></th> <th>- Access Control</th> <th></th> <th>트 48 시 오 듯 5</th> <th>= • Install Policy C Action</th> <th>Search for</th> <th>IP, object, action, .</th> <th></th> <th>Q V</th> <th></th> <th>Ĩ</th>                                                                                                    |                      | - Access Control               |                | 트 48 시 오 듯 5                     | = • Install Policy C Action | Search for          | IP, object, action, .  |                     | Q V              |                          | Ĩ               |
|                                                                                                    | & SERVERS            | Policy                         | No. Sour       | ce                               | Destination                 | VPN                 | Services &             | Applications Action | In               | ck                       | Install On      |
| • Threat Prevention         • Policy         · Exceptions         · Origin         · Origin                                                         |                      | NAT                            | 1 *            | Any                              | * Any                       | * Any               | * Any                  | 🕒 Act               | cept 🔳           | Log                      | 🔁 gate          |
| Policy     If Exceptions     Accept 分許     Drop 拒絶     Drop 拒絶     Drop 拒絶     Drop 拒絶     Drop 拒絶     Drop 拒絶     Drop 拒絶     Drop 拒絶     Drop 拒絶     Drop 拒絶     Drop 拒絶     Drop 拒絶     Drop 拒絶     Drop 拒他     Drop 拒他     Drop      Drop      Drop      Drop    Drop     Drop     Drop      Drop      Drop     Drop     Dro             |                      | - Threat Prevention            |                |                                  | Missing cleanup r           | ule - Unmatched tra | ffic will be dropped a | and not logged.     |                  |                          |                 |
| if Exceptions     inspection Settings     inspection Settings     inspectings     inspection Settings     inspection S              | SECURITY<br>POLICIES | Policy                         |                |                                  |                             |                     |                        |                     |                  |                          |                 |
| Access Tools       Summary       Details       Logs       History         Visition Visit       Summary       Details       Logs       History         Visition Visit       Summary       Details       Logs       History         Visition Visit       Summary       Details       Logs       History       Visition         Visition Visit       Q       O All Time · Log File: Latest Log File       Current Rule *       Enter search query (Ctrl+f)       =         Visit       Visit       Current Rule *       District Source User                                                                                                    |                      | Exceptions                     |                |                                  |                             |                     |                        |                     |                  |                          |                 |
| Shared Policies                                                                                                    | ~                    |                                |                |                                  |                             |                     | Accep                  | て 允许<br>            | 日志               | 策略安装到                    | 到哪—个            |
| <ul> <li>Image: Source of the second of the second of</li></ul> | LOGS &<br>MONITOR    | Shared Policies                |                |                                  |                             |                     | Diop                   | 1640                |                  | gateway_                 | E 🔤             |
| Image: Summary Details     Summary Details     Summary Details     Logs     History     Summary Details     Logs     Marge: Stores     Summary Details     Summary Details     Logs     History     Summary Details     Logs     Summary Details     Logs     Summary Details     Logs     Summary Details     Logs     Summary Details     Logs     Summary Details     Logs     Summary Details     Logs     History     Commary Details     Logs     History     Summary Details     Logs     Summary Details   Logs     Summary Details   Logs   History     Commary Details   Logs   History     Commary Details   Logs   History    Commary Details   Logs    History      Commary Details   Logs   History   Commary Details   Logs    Logs    History                                                                                                    |                      | 🛛 🕜 Geo Policy                 |                |                                  |                             |                     |                        |                     |                  |                          |                 |
| Access Tools       Summary       Details       Logs       History       Image: Current Rule * Enter search query (Ctrl + F)       Image: Current Rule * Enter search query (Ctrl + F)       Image: Rule Rule Rule                                                                                                    | ¢                    | 🔑 Inspection Settings 🖻        |                |                                  |                             |                     |                        |                     |                  |                          |                 |
| Access Tools                                                                                                    | SETTINGS             |                                |                |                                  |                             |                     |                        |                     |                  |                          |                 |
| Koress Tools   VPN Communities   Updates   VS Updates   VS UserCheck   Client Certificates   Application Wiki   Installation History     Today, 100325   VS V     Installation History     Summary Details Logs History     Summary Details Logs History     Sum                                                                                                    |                      |                                |                |                                  |                             |                     |                        |                     |                  |                          |                 |
| Summary       Details       Logs       History         Summary       Details       Logs       History         Access Tools                                                                                                    |                      |                                |                |                                  |                             |                     |                        |                     |                  |                          | ź               |
| Access Tools                                                                                                    |                      |                                | Summary De     | tails Logs Hist                  | ory                         |                     |                        |                     |                  |                          |                 |
| Access Tools       Showing first 50 results (1.1 sec) out of at least 50 results       Curry Syntax                                                                                                    |                      |                                | C CA Q         | 🗿 All Time 🝷 🛛 Log File: L       | atest Log File Current Rule | * Enter search      | query (Ctrl+F)         |                     |                  |                          | =               |
| Image: VPN Communities       Time       o       Origin       Source       Source User       Destination       Service       Ac       Access Rule N       Policy       Descrip         Outplates       Today, 1:03:35       III O I I I I I I I I I I I I I I I I I                                                                                                    |                      | Access Tools                   | Showin         | g first 50 results (1.1 sec.) ou | t of at least 50 results    |                     |                        |                     |                  |                          | Query Syntax    |
| Image: Community of Updates       Today, 1:03:35       III (D) (1,03:35       III (D) (1,03:35                                                                                                    |                      | 🗱 VPN Communities              | Time           | Origii                           | n Source                    | Source User         | Destination            | Service             | Ac Access Rule I | I Policy                 | Descrip         |
| Commany<br>Commany<br>New       No UserCheck       Today, 1:03:35       III (I) (I) (I) (I) (I) (I) (I) (I) (I)                                                                                                    | 2                    | 🗘 Updates                      | Today, 1:03:35 | 🗰 🤁 🍾 🏦 📼 ga                     | teway-1 🛛 🔛 gateway-1 (1    |                     | 100.64.0.3             | domain-udp (UDP/53) | 1 Cleanup rule   | Standard                 | domain-u        |
| UNE       Today, 1:03:30       III (0 \ 1, 1:03:30       III (0 \ 1, 1:03:32       III (0 \ 1, 1:03:32       III (0 \ 1, 1:03:32       III (0                                                                                                    | COMMAND              | 🛇 UserCheck                    | Today, 1:03:35 | 🎫 😲 🍾 🏦 📼 ga                     | teway-1 🛛 🔚 gateway-1 (1    |                     | 🔚 public1.sdns         | domain-udp (UDP/53) | 1 Cleanup rule   | Standard                 | domain-u        |
| Image: Constraint of the standard domain with the standard domain withe standard domain with the standard domain wi                                     | LINE                 | 🙀 Client Certificates 🖻        | Today, 1:03:30 | 🖽 🤁 🍾 🏦 📼 ga                     | teway-1 🔛 gateway-1 (1      |                     | 100.64.0.3             | domain-udp (UDP/53) | 1 Cleanup rule   | Standard                 | domain-u        |
| WHATS<br>NEW       O Installation History       Today, 1:03:25       III O Standard       Smtp Traff         Today, 1:03:24       III O Standard       III O Standard       III O Standard       III O Standard       Smtp Traff         Today, 1:03:24       III O Standard       III O Standard       III O Standard       III O Standard       Smtp Traff                                                                                                    | ?                    | Application Wiki               | Today, 1:03:29 | 🔛 😲 🍾 🏦 📼 ga                     | teway-1 🔛 gateway-1 (1      |                     | public1.sdns           | domain-udp (UDP/53) | 1 Cleanup rule   | Standard                 | domain-u        |
| New Today, 1:03:24 Today, 1:03:24 and the standard smtp Traff                                                                                                    | WHAT'S               |                                | Today, 1:03:25 | 🔛 🤁 🍾 🛨 📼 ga                     | teway-1 37.49.225.71        |                     | gateway-1 (1           | smtp (TCP/25)       | 1 Cleanup rule   | Standard                 | smtp Traff      |
|                                                                                                    | NEW                  | • Installation matory          | Today, 1:03:24 | 🎫 🤁 🍾 🛨 📼 ga                     | teway-1 37.49.225.71        |                     | gateway-1 (1           | smtp (TCP/25)       | 1 Cleanup rule   | Standard                 | smtp Traff      |
| No tasks in progress 🔺 🗧 139.198.1.92 No changes 💧 admin                                                                                                    |                      | No tasks in progress 🔺         |                |                                  | <b>2</b> 139.1              | 98.1.92             |                        |                     |                  | N                        | o changes admin |

## 5.5 开启内网段的 SNAT

首先新建内网路地址段

| <u>0</u> : •                              | 📬 Objects 🕶   😍 Install Policy                                                                                                    | 🌐 Discard   Session 👻   🏹 Publish                                                                                                    | Check Point —<br>Smart Console                                                                                                    | 8 ×                                             |
|-------------------------------------------|----------------------------------------------------------------------------------------------------|----------------------------------------------------------------------------------------------------|----------------------------------------------------------------------------------------------------|-------------------------------------------------|
| GATEWAYS<br>& SERVERS                     | Standard +<br>**<br>* Access Control<br>Im Policy                                                                                                    | Image: Actions Image: Search for IP, object, action,       Q       Image: Search for IP, object, action,         No.       Original Source       Original Destination       Original Services       Translated Source       Translated Destin       Translated Services                                                                                                    | Q. Search       ← 音   ⋮   ★ New▼       Network       Object Categor                                                                                                    | 2 Objects                                       |
| SECURITY<br>POLICIES<br>LOGS &<br>MONITOR | <ul> <li>Threat Prevention         <ul> <li>Threat Prevention             <ul> <li>Policy</li> <li>Exceptions</li> </ul> </li> </ul> </li> <li>Shared Policies         <ul> <li></li></ul></li></ul> | Automatic Generated Rules: Machine Static NAT (No Rules)       E         Automatic Generated Rules: Machine Hide NAT (No Rules)         Automatic Generated Rules: Address Range Static NAT (No Rules)         Automatic Generated Rules: Network Static NAT (No Rules)         Automatic Generated Rules: Network Static NAT (No Rules)         Automatic Generated Rules: Network Hide NAT (No Rules)         Automatic Generated Rules: Network Hide NAT (1-4)         1       & 192.168.1.0/24       & Any       = Original       = Original         2       & 192.168.1.0/24       & Any       & Any       = Original       = Original         3       & CP_default_Ofn.       & Any       & Any       = Original       = Original         4       & CP_default_Ofn.       & Any       & Any       & Original       = Original         4       & CP_default_Ofn.       & Any       & Any       & Original       = Original         4       Manual Lower Rules (No Rules) | Network Ot Network Gro     Services More     Applications/Categores     VPN Communities     Otata Types     Users     Servers     Time Objects     UserCheck Interactions     Limit | up<br>7508<br>2<br>62<br>1<br>1<br>3<br>13<br>4 |
| COMMAND<br>LINE<br>WHAT'S<br>NEW          | Access Tools<br>VPN Communities<br>Updates<br>UserCheck<br>Client Certificates<br>Application Wiki<br>Installation History<br>No tasks in progress                                                   | € 139.196.1.92                                                                                                    | No changes d                                                                                                    | admin                                           |

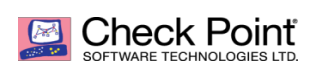

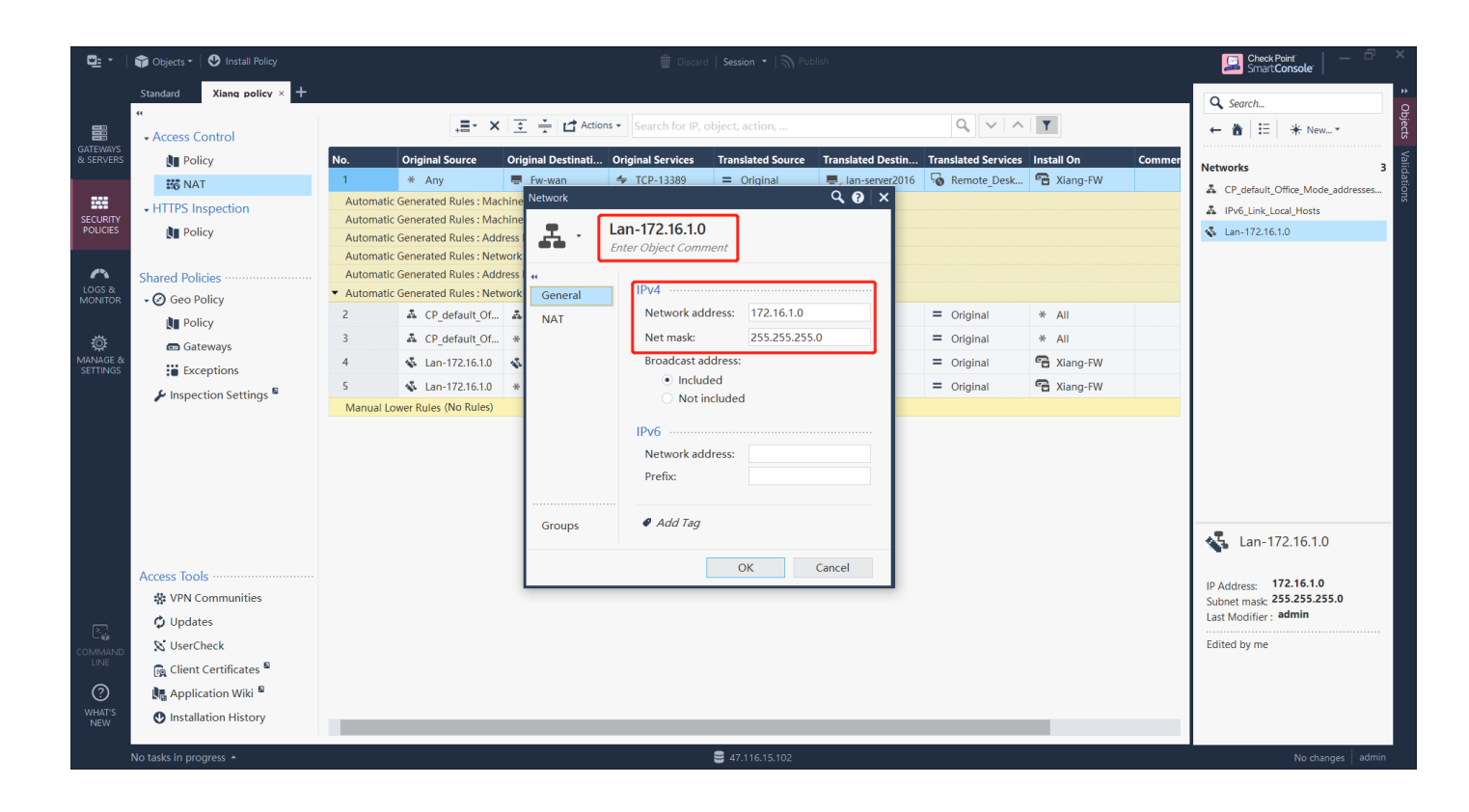

## 开启 NAT

| <b>:</b> •                                                                                 | 🗊 Objects 🕶 🛛 😍 Install Policy                                                                                                    | Check Point — 🗗 🗙<br>Smart <b>Console</b>                                                                                                    |                                                                                                    |  |
|--------------------------------------------------------------------------------------------|----------------------------------------------------------------------------------------------------|----------------------------------------------------------------------------------------------------|----------------------------------------------------------------------------------------------------|--|
|                                                                                            | Standard Xiang policy × +                                                                                                    | .≣• X 🖸 ÷ L <sup>A</sup> Actions • Search for IP, object, action, Q, V ∧ Y                                                                                                    | Q. Search           ← 圖   Ξ   米 New ▼                                                                                                    |  |
| GATEWAYS<br>& SERVERS<br>SECURITY<br>POLICIES<br>LOGS &<br>MONITOR<br>MANAGE &<br>SETTINGS | <ul> <li>Actess Control</li> <li>Im Policy</li> <li>Im Policy</li> <li>Im Policy</li> <li>Shared Policies</li> <li>O Geo Policy</li> <li>Im Policy</li> <li>Gateways</li> <li>Im Exceptions</li> <li>✓ Inspection Settings Im</li> </ul> | No.       Original Source       Original Destinati       Original Services       Translated Source       Translated Destin       Translated Services       Install On       Commer         1       * Any       Fxe-wan       * TCP-13389       = Original        Image: Services       Image: Services       Image: Ser | Networks 3<br>CP_default_Office_Mode_addresses<br>IPv6_Link_Local_Hosts<br>Lan-172.16.1.0                                                                                                    |  |
| COMMANE<br>LINE<br>WHAT'S<br>NEW                                                           | Access Tools<br>VPN Communities<br>Updates<br>UserCheck<br>Client Certificates<br>Application Wiki<br>Installation History<br>No tasks in progress                                                                                       | OK Cancel                                                                                                    | Image: Constraint of the second second se |  |

## 5.6 下发策略并生效

| <u>]=</u> -     | 🜍 Objects 🕶 🕑 Install Policy         |                                                                 | Ticard   Session -   M Publish |                     |                   |                                  |                               |                     |            |        | Check Point                  |  |
|-----------------|--------------------------------------|-----------------------------------------------------------------|--------------------------------|---------------------|-------------------|----------------------------------|-------------------------------|---------------------|------------|--------|------------------------------|--|
| i               | Standard Xiang policy × +            |                                                                 |                                |                     |                   |                                  |                               |                     |            |        | 🔍 Search                     |  |
|                 | <ul> <li>↔ Access Control</li> </ul> | 🚊 🗙 🔄 🚔 Ґ Actions 🔹 Search for IP, object, action, 🔍 🔍 🗸 🗸      |                                |                     |                   |                                  |                               |                     |            |        | ← 🏦   ☷   🔺 New▼             |  |
| EWAYS<br>ERVERS | 🚺 Policy                             | No.                                                             | Original Source                | Original Destinati  | Original Services | Translated Source                | Translated Destin             | Translated Services | Install On | Commer | Networks                     |  |
|                 | 🗱 NAT                                | 1<br>Automatic                                                  | * Any                          | E Fw-wan            | + TCP-13389       | = Original                       | 🚍 <sub>s</sub> lan-server2016 | Remote_Desk         | 🖀 Xiang-FW |        | CP_default_Office_Mode_addre |  |
| URITY           | <ul> <li>HTTPS Inspection</li> </ul> | Automatic                                                       | Generated Rules : Mac          | hine Hide NAT (No R | ules)             |                                  |                               |                     |            |        | IPv6_Link_Local_Hosts        |  |
| LICIES          | 🚺 Policy                             | Automatic Generated Rules : Address Range Static NAT (No Rules) |                                |                     |                   |                                  |                               |                     |            |        | 👗 Lan-172.16.1.0             |  |
|                 |                                      | Automatic Generated Rules : Network Static NAT (No Rules)       |                                |                     |                   |                                  |                               |                     |            |        |                              |  |
| <b>^^</b>       | Shared Policies ······               | Automatic                                                       | Generated Rules : Add          | ress Range Hide NAT | (No Rules)        |                                  |                               |                     |            |        |                              |  |
| NITOR           | 🗸 🧭 Geo Policy                       | <ul> <li>Automatic</li> <li>2</li> </ul>                        | Generated Rules : Net          | CD default Off      |                   |                                  | - Original                    | - Original          |            |        |                              |  |
|                 | 💵 Policy                             | 2                                                               | CP_default_Of                  | A Arris             | Ariy              | Ch default Office                |                               |                     | * All      |        |                              |  |
| OF<br>MGE 81    | 📾 Gateways                           | 3                                                               | CP_default_Of                  | * Any               | * Any             |                                  |                               |                     | * All      |        |                              |  |
| TINGS           | Exceptions                           | -                                                               | Lan-172.10.1.0                 | 25. Lan-1/2.10.1.0  | * Any             | - Original                       |                               |                     | - Xiang-FW |        |                              |  |
|                 | 🎾 Inspection Settings 🏾              | 5                                                               | A Lan-1/2.16.1.0               | * Any               | * Any             | а <sub>н</sub> Lan-1/2.16.1.0 (I | = Original                    | = Original          | Cang-FW    |        |                              |  |
|                 |                                      |                                                                 |                                |                     |                   |                                  |                               |                     |            |        |                              |  |
|                 |                                      |                                                                 |                                |                     |                   |                                  |                               |                     |            |        | 🚣 Lan-172.16.1.0             |  |
|                 | Access Tools ······                  |                                                                 |                                |                     |                   |                                  |                               |                     |            |        | IP Address: 172.16.1.0       |  |
|                 | 🕸 VPN Communities                    |                                                                 |                                |                     |                   |                                  |                               |                     |            |        | Subnet mask: 255.255.255.0   |  |
| J.              | 🗘 Updates                            |                                                                 |                                |                     |                   |                                  |                               |                     |            |        | Last Modifier : admin        |  |
|                 | 🔊 UserCheck                          |                                                                 |                                |                     |                   |                                  |                               |                     |            |        |                              |  |
| .INE            | 🙀 Client Certificates 🖥              |                                                                 |                                |                     |                   |                                  |                               |                     |            |        |                              |  |
| ?               | 🔩 Application Wiki 🖗                 |                                                                 |                                |                     |                   |                                  |                               |                     |            |        |                              |  |
| <u> </u>        |                                      |                                                                 |                                |                     |                   |                                  |                               |                     |            |        |                              |  |

注: 只要内部计算机的网关指向防火墙的内部接口地址, 内网计算机就可以上网了

有问题请联系相关的技术人员

yejf@zenitera.com